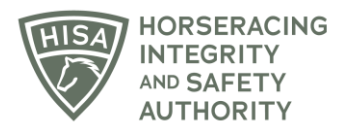

## HISA STEP-BY-STEP GUIDE:

## How to Add an Attending Vet to Your Horse

- 1. Click on the icon that says, "My Horses."
- 2. Click "VIEW" next to the horse's name.
- 3. Scroll down to the Attending Vet section and click on the three dots.
- 4. Select "Add."
- 5. Start typing the name of the Attending Vet and select from the drop-down.
- 6. Click "Save."
- 7. You have successfully added an Attending Vet to your horse. The action will be completed once the attending vet accepts the role through the HISA portal.

## GUÍA PASO A PASO DE HISA:

## Cómo agregar un veterinario a su caballo

- 1. Haga clic en el icono que dice: "Mis caballos".
- 2. Haga clic en "VER" junto al nombre del caballo.
- 3. Desplácese hacia abajo hasta la sección Veterinario asistente y haga clic en los tres puntos.
- 4. Seleccione "Agregar".
- 5. Comience a escribir el nombre del Veterinario y seleccione en el menú desplegable.
- 6. Haga clic en "Guardar".

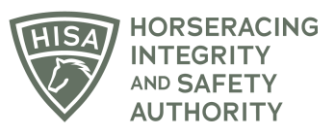

7. Ha agregado con éxito un Veterinario a su caballo. La acción se completará una vez que el Veterinario asistente acepte el rol a través del portal HISA.